# TRAKA AUTOMOTIVE ADMINISTRATOR GUIDE

Assigning Non-vehicle key Locking Row access Group Key Curfews Adding new user How to Modify a User User Enrolment Problems Auto Extend Expiry Date if Inactive Cabinet Inactivity

V1.4

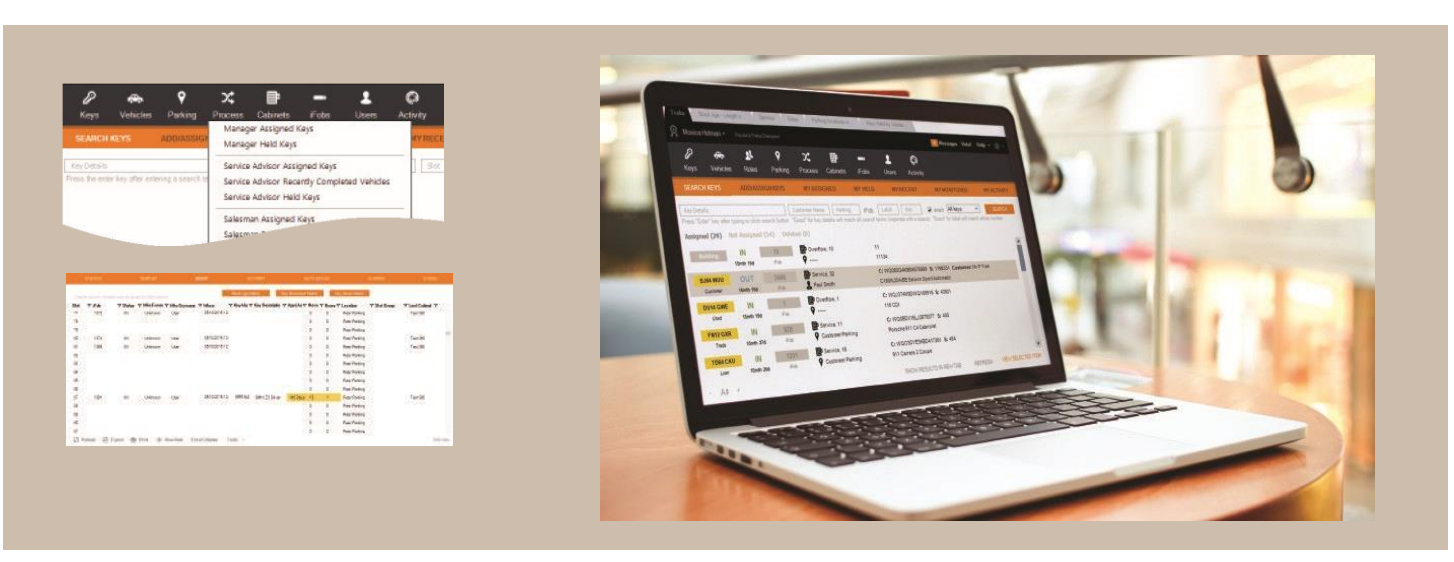

## HOW DOES TRAKA WORK

Vehicle keys are stored in the key cabinet and quickly searchable to find where the keys are, including the parking location of the vehicle or current process step.

Electronic tracking iFobs are used to allow the key cabinet to know where the keys are. As well as physically attaching the keys to the iFob there is a simple process to link the key within the software with key details picked up and synchronised with your DMS.

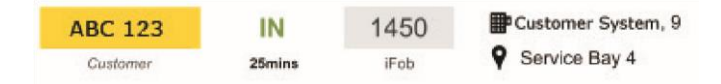

Users authenticate themselves via Fingerprint, PIN, access token or your existing swipe card system to gain access to the key cabinet.

All access and movements are recorded within extensive software providing audit trails of all transactions. When a key is removed, anyone else searching will see who is holding the key.

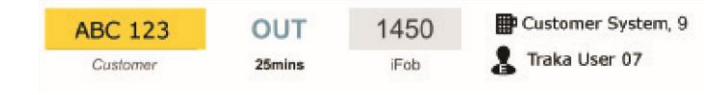

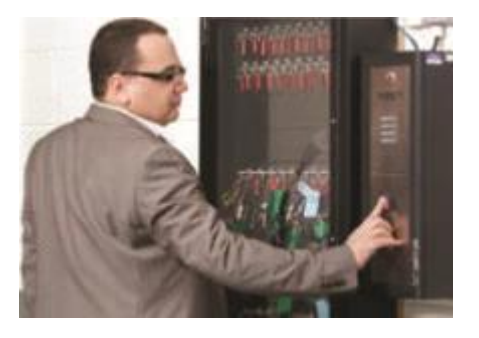

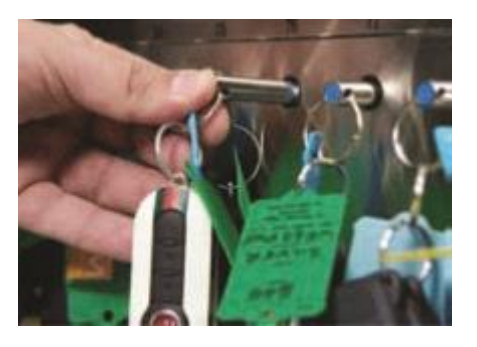

traka.com

Support: +44 (0)333 355 3641

~aka

ASSA ABLOY

# TRAKA AUTOMOTIVE: ASSIGNING A NON-VEHICLE KEY

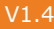

#### STEP 1

- To assign a key click on "Add/Assign a Key" then select the type e.g., Building, Safe or Other
- Type in a name for the key and click on "Check if there is a key with these details" button

#### STEP 2

- The software will search for any matches that are in the database (to avoid duplicate entries)
- Always click on the correct match if it is there to avoid any further re-typing and click "Select Highlighted Key"
- If the key is not in the list, click on "The key is not in the list" button

## STEP 3

· Confirm, correct or populate the key details as required

## STEP 4

- Type in the iFob label number (Tag number) that the keys will be attached to on the right-hand section of the screen then click the search button
- Once it has been found, click on the text of the iFob then click the "save" or "save and open key" button

## UNASSIGNING

When you have finished tracking a key you should unassign it from the iFob within the software:

#### Search for the key

Once the details have been found, double click on the record and it will open up a new tab with the vehicle information, then click on "Un-assign from iFob"

## REASON FOR UNASSIGNING

- If your dealership is using **Reason for Unassigning key**, once you clicked **Unassign** from iFob, you will be presented with a list of reasons
- Select a reason and then click Continue

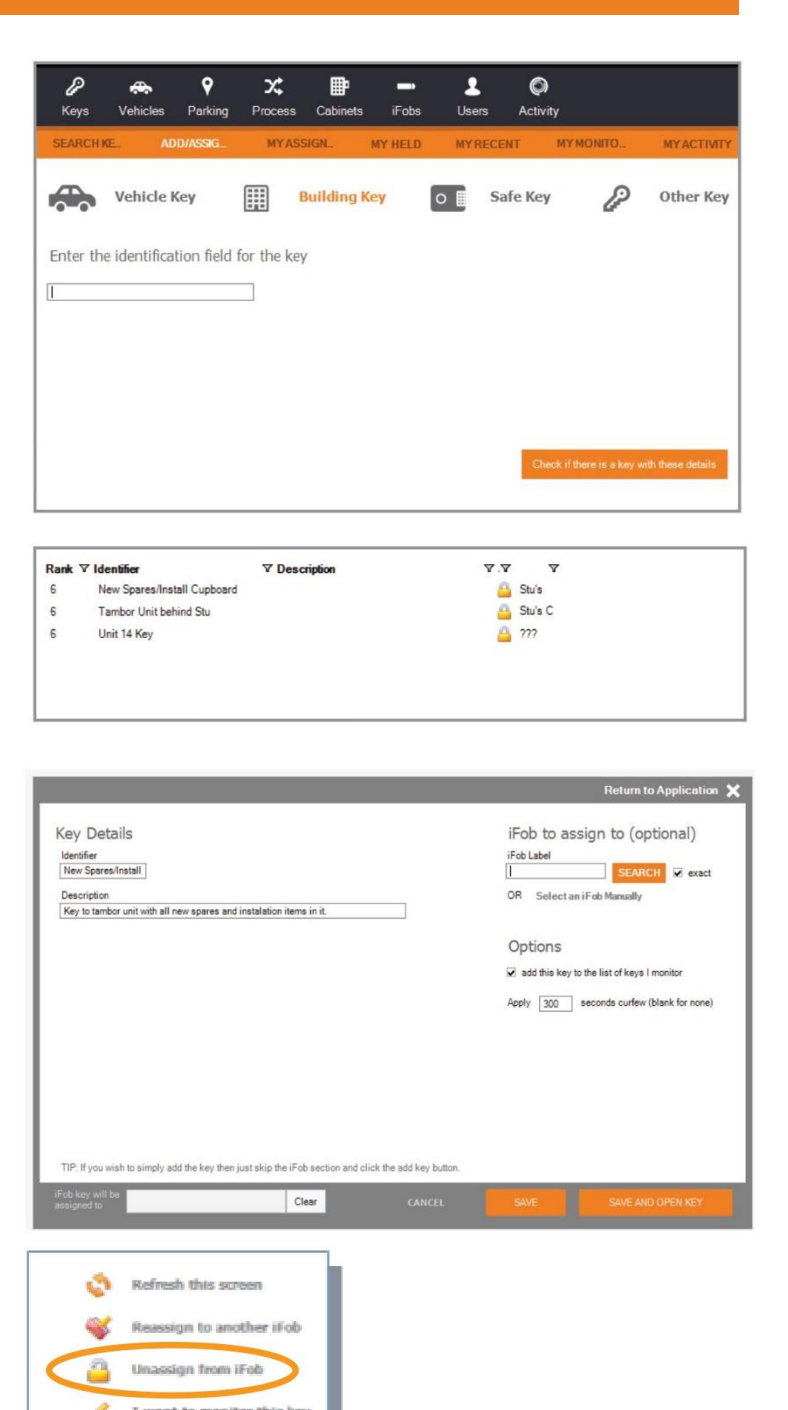

ASSA ABLOY

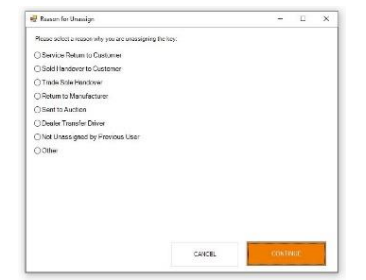

traka.com

Support: +44 (0)333 355 3641

S Cri

# TRAKA AUTOMOTIVE: LOCKING ROW ACCESS GROUP

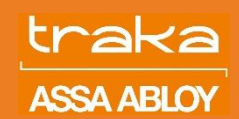

## TRAKA LOCKING ROW

Traka key management systems can be configured to work with locking and non- locking rows. It is a common practice for many dealerships to have at least 1 locking row in each of the cabinets to store fuel cards or business keys.

## CREATING ACCESS GROUP

- On the left-hand side of the main Traka screen, select the cabinet you wish to apply access group to.
- On the new screen, select "**Configure**" in the top right corner followed by "**Slot Security**" from the drop-down menu.

| Reports - | Diagnostic 👻 | Со | nfigure 🔻  |        | ×        |           |
|-----------|--------------|----|------------|--------|----------|-----------|
| ALARMS    | USERS        |    | Slot Secur | ity    |          |           |
|           |              |    | Slot Parki | ng/Pr  | rocess   |           |
|           |              |    | Apply 16   | oit Co | onfigura | tion File |
|           |              |    | Maintena   | nce    |          |           |
|           |              |    | Setup      |        |          | _         |

- Within the new window, select Custom Security Groups and "Add New Group"
- Add new group name on the pop-up screen and click "Add Group" Followed by Save Changes

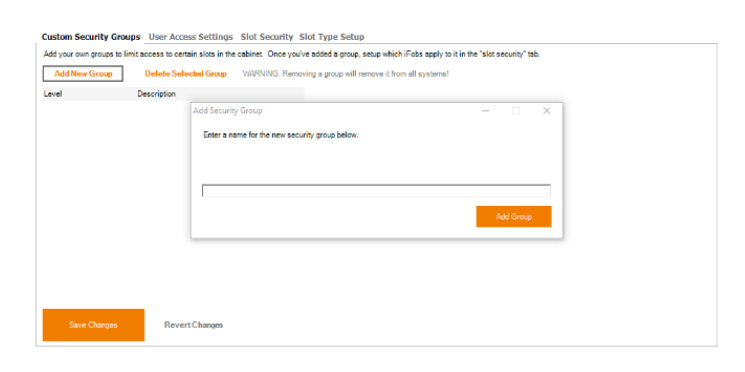

Follow the same steps for all access groups that you wish to create.

#### USER ACCESS SETTING

- Once above step has been complete, select **User Access Setting** on the top ribbon
- Within the new window, select all users you wish to grant access to.
- Click Save Changes

| Custom Security Gro       | up User Access Sett        | ings Slot Security Slot Type Setup |  |
|---------------------------|----------------------------|------------------------------------|--|
| Select the security acces | 8 groupe each user has ach |                                    |  |
| Name                      | ₩ JobTitle                 | ▼ Site ▼ Traka Test ▼              |  |
| Test User2                | Sales                      | Test Centre                        |  |
|                           |                            |                                    |  |
|                           |                            |                                    |  |
|                           |                            |                                    |  |
|                           |                            |                                    |  |
|                           |                            |                                    |  |
|                           |                            |                                    |  |
|                           |                            |                                    |  |
|                           |                            |                                    |  |
|                           |                            |                                    |  |
|                           |                            |                                    |  |
|                           |                            |                                    |  |
|                           |                            |                                    |  |
|                           |                            |                                    |  |
|                           | _                          |                                    |  |
| Save Changee              | Synchronise \              | vith Unit Revert Changes           |  |
|                           |                            |                                    |  |

## SLOT SECURITY

- To apply access group to locking row, select Slot Security
- Click on the drop-down arrow on all positions you wish to apply the access group to.
- Once complete, click Save Changes

| c | uston    | n Security Groups                         | User Access      | Setting Sk          | ot Security   | ot Type Setur | )             |               |               |               |               |
|---|----------|-------------------------------------------|------------------|---------------------|---------------|---------------|---------------|---------------|---------------|---------------|---------------|
| 1 | lefine 1 | which slots form part                     | of each security | group to restrict u | iser access.  |               |               |               |               |               |               |
| 5 | itart    | 1                                         | 2                | 3                   | 4             | 5             | 6             | 7             | 8             | 9             | 10            |
|   | 1        | Default Ac 👻                              | Default Acces    | Default Acces       | Default Acces | Default Acces | Default Acces | Default Acces | Default Acces | Default Acces | Default Acces |
|   | 11       | No Access<br>Default Access<br>Traka Test | Default Acces    | Default Acces       | Default Acces | Default Acces | Default Acces | Default Acces | Default Acces | Default Acces | Default Acces |
|   |          |                                           |                  |                     |               |               |               |               |               |               |               |
|   |          |                                           |                  |                     |               |               |               |               |               |               |               |
|   |          |                                           |                  |                     |               |               |               |               |               |               |               |
|   |          |                                           |                  |                     |               |               |               |               |               |               |               |
|   |          |                                           |                  |                     |               |               |               |               |               |               |               |
|   |          |                                           |                  |                     |               |               |               |               |               |               |               |
| I |          | Save Changes                              | Synchron         | ise With Unit       | Revert Cha    | inges         |               |               |               |               |               |

Support: +44 (0)333 355 3641

# TRAKA AUTOMOTIVE: SETTING KEY CURFEWS

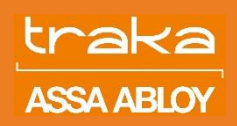

## SETTING A CURFEW DURING KEY ASSIGNMENT

In the final step of assigning a key, there is an "Options" area where you can enter a maximum time period that the key should be out of the key cabinet. This can be set both to vehicle and non-vehicle keys. Simply apply the curfew time in "Options" section. Please note the curfew is set in seconds.

## SEARCH RESULT CURFEW VISIBILITY

Within the search results the "OUT" status will be red if the duration that the key has been out, is past the curfew duration that has been entered.

## VIEWING CURFEW HISTORY FOR A KEY

When viewing a key you can click on the "curfew" tab and show the history of the durations the key was out. You can also edit the curfew duration if you wish to.

## Options

add this key to the list of keys I monitor

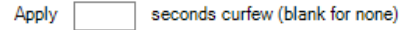

 ABC 123
 OUT
 1436
 ■ Service, 5
 C: ---- S: ---- Customer: Traka Customer 02

 Customer
 15mb 2d
 Fob
 Traka Customer 01
 WK Goff 1600 Diesel Manual Grey

 OUT
 1416
 E Sales, 16
 C: AAAA000BBBB1111 S: 487

 Vew
 15mb 16d
 Fob
 Traka Customer 01

| SUMMARY         | EDITOETAILS                   | ACTIVITY HE      | LD BY CURFEN  | SPAREKEYS(0) | REVISIONS | SIMILAR KEYS |
|-----------------|-------------------------------|------------------|---------------|--------------|-----------|--------------|
| Show: All Entri | <b></b>                       | oply Filter      |               |              |           |              |
| ⊽ D⊽ Month      | ⊽Time ⊽Duration               | ⊽ Took           | ♥ Returned ♥  | 21           |           | -            |
| 🞯 3 June        | 16185 104D 163                | 2 T. Admin 01    | T. Admin 01   |              |           |              |
| 😚 1 June        | 17:03:3 1D 14:05              | T. Admin 01      | T. Admin 01   |              |           |              |
| 😋 29 May        | 17:10:1 20 13:46              | T. Admin 01      | T. Admin 01   |              |           |              |
| 😝 27 May        | 1610.5 1D 14:48               | T. Admin 01      | T. Admin 01   |              |           |              |
| 😝 27 May        | 07:06:1 9 mine                | T. Admin 01      | T. Admin 01   |              |           |              |
| 💱 26 Mey        | 16:14:0 14:39                 | T. Admin 01      | T. Admin 01   |              |           |              |
| () Reload       | 🙆 Export 🖶 Prin               | t 🗇 View Item    | Extra Columns | Tools *      |           | 7510wm       |
| This key should | only be allowed to be out for | e maximum ol 📃 🔔 | 120 seconda,  |              |           | Seve Charges |

## **REPORTING OVERDUE & SOON TO EXPIRE KEY**

Within the "Keys" menu there is a "Overdue Keys" report that lists the keys that have a curfew set and how much time is remaining, or the key is overdue by.

- Click on **Keys** on the black ribbon
- Followed by Overdue Keys

You will now be presented with a list of keys which have a curfew applied to and are either overdue or how much time is remaining.

|   | P        | ÷.             | 22            | •            | Х          |         | 2               | Ø            |
|---|----------|----------------|---------------|--------------|------------|---------|-----------------|--------------|
| I | Keys     | Vehicles       | Roles         | Parking      | Process    | iFobs   | Users           | Activity     |
|   | Assigne  | ed Keys        |               |              |            |         |                 | MAX D        |
|   | Keys In  | Use            |               |              |            |         | MTHELD          | MTRI         |
|   | Overdu   | ie Keys (curfe | w on key m    | ust be set)  |            | ing     | iEob La         | hel S        |
|   | Keys U   | sed Overnigh   | t (or any tin | ne period)   |            | I match | all search term | is (seperate |
|   | Keys To  | ouched By An   | yone          |              |            |         |                 |              |
|   | Recent   | Keys           |               |              |            | •       |                 |              |
|   | Key Bur  | nches (keys ta | ken within    | short time b | y someone) |         |                 |              |
|   | Building | g Keys         |               |              |            |         |                 |              |
|   | Safe Ke  | 295            |               |              |            |         |                 |              |
|   | Other k  | (eys           |               |              |            |         |                 |              |
|   | 14d      |                |               |              |            |         |                 |              |
|   | who ca   | in assign mult | tiple Reys to | TFODS        |            |         |                 |              |
|   | Users -  | Handing Key    | s Over Inco   | rrectly      |            |         |                 |              |

Support: +44 (0)333 355 3641

# TRAKA AUTOMOTIVE: ADDING NEW USER

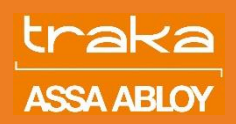

#### **USER GROUPS**

Traka advises to group users into 3 levels.

**Level 1** – typically are back of house staff who do not have customer interaction i.e technicians or valeters. They require cabinet access but not necessary software access.

**Level 2** – front of house staff who are required to add, assign keys and perform basic searches on the software i.e. Service Advisor or Sales Executive.

**Level 3**- system administrator who is able to add/modify users, add new iFobs and most importantly go through system reports. Level 3 access is normally given to the management team.

#### ADDING NEW USER

- To add a new user click on the User icon and Select "Add New User"
- For all users, please complete the following section: Forename, Surname, Position, Primary Site (drop down option), Roles located at the top part of the Add a New User screen.
- If sites are configured, then selecting the "Primary Site" will assign the user to that site and automatically select access to the cabinets for that site. Selecting primary site will also make reporting easier in the future. Alternatively, manually click on the tick boxes to give the user access to the specific cabinets they require
- All users should have their own Key cabinet access, Enrol user to the cabinet by following one of the enrolment procedures in **Key Cabinet Login** Section. For different authentication options, please see page 7.
- If adding Level 1 user, Click Add User & Close.

| d a New User                                                                                                    |                                                                                                    |                     | Return to Application 🕽                                                                                                    |
|----------------------------------------------------------------------------------------------------|----------------------------------------------------------------------------------------------------|---------------------|----------------------------------------------------------------------------------------------------|
| Forename Surname Traka Test                                                                                                    | Position         Telephone / Mobile         Primary Site           Saes Manager         Test Centre         ▼                                                                                                    | Key System Access   | Roles                                                                                                    |
| Software Login Username Password Verify Mobile App Login Mobile App PIN (Leave blank to use Key Cabinet PIN) Only prompt for PIN once per day | Key Cabinet Login         KeyPad PIN or Access Card       OR         8023       Generate PIN       OR         Secondary PIN       Traka Demo         Fingerprint Template (Sagem)       Capture Fingerprint Template         Fingerprint Alternate PIN (Sagem)       OR         NOTE: to use alternative PIN (see where a user does not wish to register their fingerprint) then you will need the 'card and/or pin' firmware option enabled |                     | <ul> <li>Technician</li> <li>Salesman</li> <li>Service Advisor</li> <li>Manager</li> <li>Driver</li> <li>Third Party</li> <li>Parts</li> </ul> |
| Permissions Create, assign and unassign keys Mobile App Access User is an administrator for iFobs (take any Access from 21/09/2022  until 21  | y iFob) ☐ Keep user on the cabinet even if no activity<br>/09/2033 ▼ ☑ Auto extend expiry date if user is still performing activity                                                                                                    |                     |                                                                                                    |
|                                                                                                    | Add User & Start Adding Another Use                                                                                                    | er Add User & Close | Add User & View User                                                                                                    |

Support: +44 (0)333 355 3641

# TRAKA AUTOMOTIVE: ADDING NEW USER

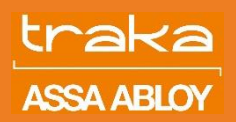

## ADDING LEVEL 2 USER

- In addition to the above steps, for Level 2 users, please complete **Software Login** section by giving a user a software username and password.
- Your IT team will be responsible for installing Traka Client Software on all users' PCs.
- For mobile app access please ask the user to create their own 4digit pin, the username remains the same as for Software Login
- To complete Level 2 user, under **Permissions** section, please tick the option **Create, Assign and Unassign Keys** for all users who will be performing those functions
- If you have many users to add, you can click "Add User & Start Adding Another User". This allows you to quickly add users and then use the separate batch user editing features to batch enrol fingerprints/swipe cards, set permissions, etc.

| Software Login<br>Username<br>Traka.Test<br>Password Verify                                                | Key Cabinet Login         KeyPad PIN or Access Card         8023       Generate PIN         Secondary PIN    Traka Demo                                                                                                    |
|----------------------------------------------------------------------------------------------------|----------------------------------------------------------------------------------------------------|
| Mobile App Login Mobile App PIN 2023 (Leave blank to use Key Cabinet PIN) Only prompt for PIN once per day | Fingerprint Template (Sagem) Capture Fingerprint Template Fingerprint Alternate PIN (Sagem) NOTE: to use alternative FIN (i.e. where a user does not wish to register their fingerprint) then you will need the 'card and/or pin' firmware option enabled |
| Permissions                                                                                                |                                                                                                    |
| User is an administrator for iFobs (take an<br>Access from 21/09/2022 - until                              | ny iFob)<br>Keep user on the cabinet even if no activity 21/09/2033<br>Auto extend expiry date if user is still performing activity                                                                                                    |

## ADDING ADMIN USER LEVEL-3

- To add System administrator, Level 3, please complete the previous steps, however, when completed, please click Add User & View User
- Within the new window, please click **Security** on the orange ribbon, followed **Permissions** on the grey ribbon
- Ensure that all options under 3 groups Basic iFob Management and User admin are ticked
- Click **Save** in the bottom right corner

| User - Traka Test         |                |                |                      |             |        |       | ф | × |
|---------------------------|----------------|----------------|----------------------|-------------|--------|-------|---|---|
|                           |                | EDIT DETAILS   | SECURITY             | ACTIVITY    |        |       |   |   |
| Login (Software/Cabine    | Permissions Ke | Cabinet Access | Key Cabinet Access T | imes iFob A | ccess  |       |   |   |
| Permissions Options       | s              | ·              | •                    |             |        |       |   |   |
| Area                      |                | Access         |                      |             |        |       |   |   |
| - Group : Basic (3 items) |                |                |                      |             |        |       |   |   |
| Assign Keys               |                |                |                      |             |        |       |   |   |
| Unassign Keys             |                |                |                      |             |        |       |   |   |
| Create New Keys           |                |                |                      |             |        |       |   |   |
| = Group : iFob Managemer  | nt (7 items)   |                |                      |             |        |       |   |   |
| Transfer Fobs To Any      | one            |                |                      |             |        |       |   |   |
| Transfer Fobs To Self     | (Receive)      |                |                      |             |        |       |   |   |
| Unrecognise iFobs         |                |                |                      |             |        |       |   |   |
| Mark iFobs as Lost        |                |                |                      |             |        |       |   |   |
| Remote Release iFob       |                |                |                      |             |        |       |   |   |
| Batch label iFobs         |                |                |                      |             |        |       |   |   |
| Rename iFobs              |                |                |                      |             |        |       |   |   |
| = Group:UserAdmin (1 its  | em)            |                |                      |             |        |       |   |   |
| Administer Users          |                | ✓              |                      |             |        |       |   |   |
|                           |                |                |                      |             |        |       |   |   |
|                           |                |                |                      |             | DD/CDT | 0.015 |   |   |
|                           |                |                |                      |             | REVERI |       |   |   |
|                           |                |                |                      |             |        |       |   |   |

Support: +44 (0)333 355 3641

# **TRAKA AUTOMOTIVE: CABINET ENROLMENT**

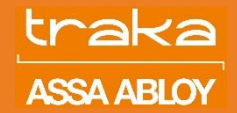

## **PIN ONLY**

• Enter a unique 4-digit PIN number for the user to use in the Primary PIN box

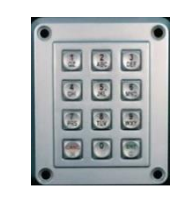

 Alternatively click the "Generate" button to have a unique PIN automatically generated

## FINGER IDENTIFICATION - SAGEM

- You do not need to enter any PIN as the Sagem reader will automatically identify the user from the fingerprint
- Ensure that you have the Sagem desktop enrolment module installed on your PC and then click the "Capture Sagem Fingerprint Template". You will need to present the same finger three times - you can optionally enrol an optional second finger. You must make sure the orientation is the same i.e. white space to the left with finger pointing upwards
- Save the user and the fingerprint template will be automatically synchronised across all key cabinets the user has been given access to. You can now go to the key cabinet and press the "#" key then place vour finger on the reader to gain access

#### TOKEN/CARD

Access Card box.

• Swipe Users' Access Card or Proximity Token against the reader at the cabinet. You will hear a "Beep" after which, the LCD will say "ID not recognised"

used in step 1 from the dropdown menu and

click "Read Last Card from". The card ID

number should appear in the KeyPad Pin or

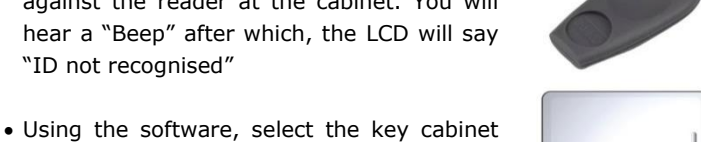

Generate PIN OR **Read Last Card from** Secondary PIN Traka Demo Fingerprint Template (Sagem) **Capture Fingerprint Template** Fingerprint Alternate PIN (Sagem) NOTE: to use alternative PIN (i.e. where a user does not wish to register their fingerprint)

Key Cabinet Login KeyPad PIN or Access Card Generate PIN OR Read Last Card from Traka Demo ÷ Secondary PIN Fingerprint Template (Sagem) Capture Fingerprint Template Fingerprint Alternate PIN (Sagem) NOTE: to use alternative PIN (i.e. where a user does not wish to register their fingerprint)

Key Cabinet Login KeyPad PIN or Access Card then you will need the "card and/or pin" firmware option enabled

Support: +44 (0)333 355 3641

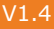

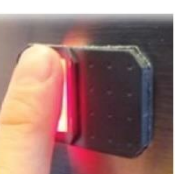

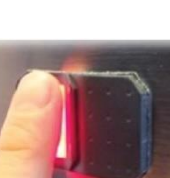

## FINGERPRINT ALTERNATIVE

- In the event where cabinets are using Sagem access control and a user has very bad fingerprints, it is possible to offer PIN access too.
- Under Key Cabinet Login section, Enter a unique 4-digit PIN number in Fingerprint Alternative PIN (Sagem) box
- To access the cabinet, press and hold the # on the keypad until prompted to enter the PIN.
- Enter the pin and press the # key again

then you will need the "card and/or pin" firmware option enabled

# TRAKA AUTOMOTIVE: HOW TO MODIFY A USER

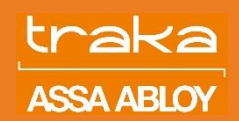

## HOW TO MODIFY A USER

- To modify a user click on User icon followed by Search Name/Pin
- Type in User's name in the search box and click **Find.** Once the user has been found, double click on their name
- Within the new window, click **Security** on the orange ribbon
- To change mobile app pin or software password, click reset under the window and generate new pin/password.

## ACCESS CARD RESET

- For Card access changes, click **Rese**t next to KeyPad PIN or Access card.
- Swipe Users' access card or Proximity Token against the reader at the cabinet. You will hear a "Beep" after which, the LCD will say "ID not recognised"
- Using the software, select the key cabinet used in step 2 from the dropdown menu and click "Read Last Access Card Swipe from". The card ID number should appear in the KeyPad Pin or Access Card box.

|                                      |                                   |                 |                                                         | SECURITY                                                                |                    |                                                       |                                   |
|--------------------------------------|-----------------------------------|-----------------|---------------------------------------------------------|-------------------------------------------------------------------------|--------------------|-------------------------------------------------------|-----------------------------------|
| Login (Softwar                       | e/Cabinet) Per                    | missions Key    | Cabinet Access                                          | Key Cabinet Access                                                      | Times iFob Ac      | cess                                                  |                                   |
| Access from                          | 05/09/2021 💌                      | until 05/09/203 | extend i                                                | fstill active 🗌 A                                                       | ccount is disabled |                                                       |                                   |
| Software L                           | ogin                              |                 |                                                         |                                                                         |                    |                                                       |                                   |
| Username                             | Mobile Ap                         | p PIN Passwo    | ord                                                     |                                                                         |                    |                                                       |                                   |
| Test.User                            | ####                              | ##              |                                                         | Mobile App                                                              | Access 🗌 On        | ly prompt for PIN once p                              | er day                            |
|                                      | Reset                             | Reset           |                                                         |                                                                         |                    |                                                       |                                   |
| Key Cabine                           | t Login                           |                 |                                                         |                                                                         |                    |                                                       |                                   |
| KeyPad PIN or A                      | Access Card                       | ####            | Reset DR Gene                                           | rate New KeyPad PIN                                                     | OR Read Last A     | ccess Card Swipe from                                 |                                   |
| Secondary PIN                        |                                   |                 | Reset                                                   |                                                                         |                    | •                                                     |                                   |
| Fingerprint Tem<br>Fingerprint Alter | plate (Sagem)<br>mate PIN (Sagem) |                 | Capture New Finger<br>Reset NOTE: to us<br>you will nee | print Template OR<br>se the alternative PIN<br>ed the "card and/or pin" | Clear Template     | es not wish to register th<br>abled on sagem reader c | neir fingerprint) then<br>abinets |

#### **RE\_ENROLL FINGER - SAGEM**

- Ensure that you have the Sagem Desktop Enrolment Module installed on your PC.
- Click Clear Template next to Fingerprint Template (Sagem)
- Next click "Capture Sagem Fingerprint Template". You will need to present the same finger three times - you can optionally enrol an optional second finger. You must make sure the orientation is the same i.e., white space to the left with finger pointing upwards
- Save the user and the fingerprint template will be automatically synchronised across all key cabinets the user has been given access to. You can now go to the key cabinet and press the "#" key then place your finger on the reader to gain access.

#### USER MOVING SITES

- If any of your new starters have moved sites within the group, the chances are they might already have a Traka Account and there is no need to create another one for them. This is only possible if all sites are linked together.
- First find the user using the user search or user lists e.g., clicking the Users icon then selecting the "Search User" or "List users" reports etc.
- You should double-click the user's entry to open up the users details which will take you to their summary page
- Click on **Edit Details** to change User's Primary site to current location and click **Save**.
- Click on Security followed by Key Cabinet Access
- Select which cabinets the user should have access to and click **Save.**

|               |          |            | D IFOBS  | EDIT DETAI      | L <b>S</b> SE |        |             |       | ALARMS |
|---------------|----------|------------|----------|-----------------|---------------|--------|-------------|-------|--------|
| Forename      | Test     |            |          |                 |               |        |             |       |        |
| Surname       | User2    |            |          |                 |               |        |             |       |        |
| Position      | Sales    |            |          |                 |               |        |             |       |        |
| Tel. / Mobile |          |            | ]        |                 |               |        |             |       |        |
| Primary Site  | Test Cen | tre        | ¥        | ]               |               |        |             |       |        |
| Roles         | Valet    | Technician | Salesman | Service Advisor | Manager       | Driver | Third Party | Parts |        |

| SUMMARY        | STATS           | HELDIFOBS   | EDIT DETAILS       | SECURITY           | ACTIVITY   | RECENT KEYS | ALARMS |
|----------------|-----------------|-------------|--------------------|--------------------|------------|-------------|--------|
| Login (Softwa  | re/Cabinet)     | Permissions | Key Cabinet Access | ley Cabinet Access | Times iFob | Access      |        |
| Systems the us | er is allowed a | ccess to:   |                    | •                  |            |             |        |
| 🖌 Traka De     | emo             |             |                    |                    |            |             |        |

traka.com

Support: +44 (0)333 355 3641

# TRAKA AUTOMOTIVE: USER ENROLMENT PROBLEMS

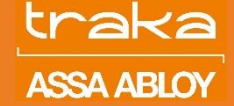

## CHECKS

### View the user and check the Security tab:

- Check the "Key Cabinet Access" to ensure they have been given permission to access the cabinet
- Check the "Key Cabinet Access Times" to ensure they have not been given incorrect access times
- Check the "Login"
- Check their active start and end date
- Check the account is not set to disabled
- Check there is a PIN or fingerprint template captured
- View the user and then select "Synchronise this User" to reattempt downloading the user permissions to the cabinet

### View the cabinet and check the Users tab:

- Ensure the user is present in the list if they are not then they have not been given permission to access the cabinet. You can edit this in their user record
- Confirm the "Is On" column for the user has a tick and the "Put On" date time is valid
- Scroll across to the "Checked Code" column if there is a code here then there was a problem downloading the user permissions to the cabinet

## REQUIREMENTS

- If you use a PIN code, then each user must have their own unique code
- If you capture a fingerprint template, then this needs to be unique across users – if you have added the user twice by mistake then you must delete the other records and then resync the one remaining user
- If you capture an optional second fingerprint template this must be from a different finger

## BATCH USER CHANGES

There are number of batch user changes that an administrator can perform across multiple users without the need to individual search for them. The functionality is especially useful when trying to review all user roles or adding them to new key system should one be installed.

To access, batch user changes, click on **Users** on the black ribbon and select the task you wish to perform.

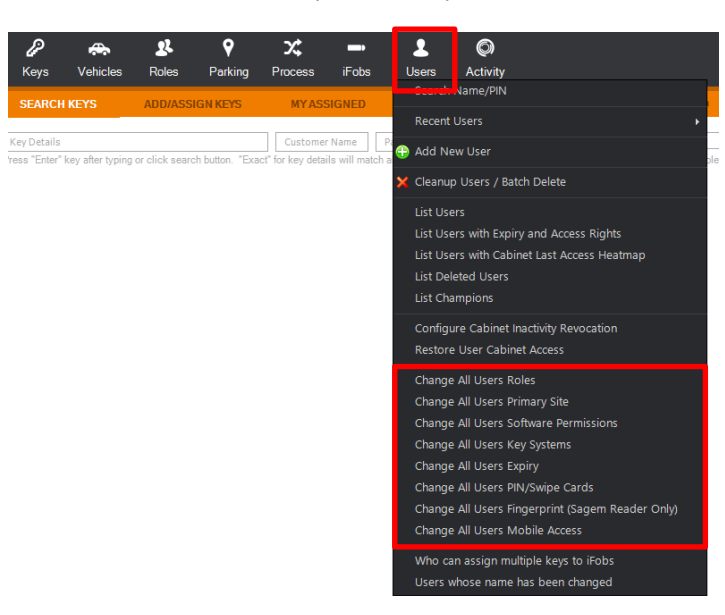

Support: +44 (0)333 355 3641

# TRAKA AUTOMOTIVE: AUTO EXTEND EXPIRY DATE IF INACTIVE

## PURPOSE

V1.4

Users are given an expiry date when they are first added onto the system. By default, this is ten years from the date the user is added.

An expiry date can also be set that is different to the default, for example three months.

As users approach the date of their expiry, you may wish to allow their expiry date to be extended if they are still causing activity on the system within a specific time window.

The user's expiry date will continue to be extended indefinitely if they continue to cause activity.

### CONFIGURING EXTENSION PERIOD

Go to the configure menu (cog) and select Configure Global Settings.

From there you can set the amount to extend a user's expiration date by if the user causes activity within the system in a time window of their expiration date.

The default is to extend the expiry date of a user by 90 days if they cause activity within 30 days of their expiration date.

## ENABLING AUTO EXTENSION FOR USERS

When adding new users, the default is to automatically extend if there is activity—you can untick the box if you want to exclude the user from this.

By default, existing users will not have their expiry date extended. You can either edit individual users or use the batch edit function.

Go to the user's menu and select Change All Users Expiry. You can then change user's expiry date or enable/disable users from auto-extending their expiry date if they cause inactivity.

| nfigure Users Expiry                                                                              |                                                                                         |                                                                             |                                                                                     |                                             | R             | leturn to Applicatio | 2n 🏅 |
|---------------------------------------------------------------------------------------------------|-----------------------------------------------------------------------------------------|-----------------------------------------------------------------------------|-------------------------------------------------------------------------------------|---------------------------------------------|---------------|----------------------|------|
| Auto Extend - activity within<br>Ignore Inactivity - this will di<br>NOTE: If a user is an admini | a window of their expiry o<br>isable the automatic revoc<br>istrator for systems then t | date will cause date to<br>ation of permission to<br>heir inactivity on cab | o be automatically exten<br>o access a cabinet if no a<br>inets will be automatical | ted.<br>activity for a period<br>y ignored. | of time.      |                      |      |
| Name                                                                                              | Y Position                                                                              | V Site                                                                      | Y ActiveDate                                                                        | ▼ ExpiryDate                                | Y Auto Extend | V Ignore Inactivity  | 7    |
|                                                                                                   |                                                                                         |                                                                             |                                                                                     |                                             |               |                      |      |
| Traka Admin                                                                                       |                                                                                         | None                                                                        | 15/08/2015                                                                          | 15/08/2026                                  |               |                      |      |
| Traka Admin<br>Test Extend1                                                                       |                                                                                         | None<br>None                                                                | 15/08/2015<br>15/08/2015                                                            | 15/08/2026<br>15/08/2026                    |               |                      | ľ    |
| Traka Admin<br>Test Extend1<br>Test Inactivity                                                    |                                                                                         | None<br>None<br>None                                                        | 15/08/2015<br>15/08/2015<br>16/08/2015                                              | 15/08/2026<br>15/08/2026<br>16/08/2026      |               |                      |      |

| Configure Settings              |                                 |
|---------------------------------|---------------------------------|
| System Defaults User Defaul     | ts Mandatory Fields Sites       |
| Guest account enabled           | top Дрр                         |
| Field Lockdown for Keys         | Warnings (Strongly Recommended) |
| Auto-generate PIN numbers of    | 6 digits in length              |
| Extend users expiry date by     | 90 days                         |
| when they cause activity within | 30 days of their expiry date    |
|                                 |                                 |

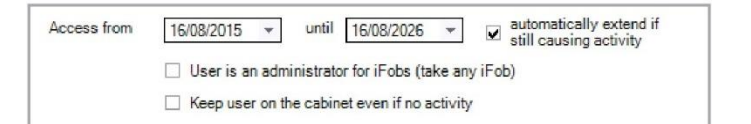

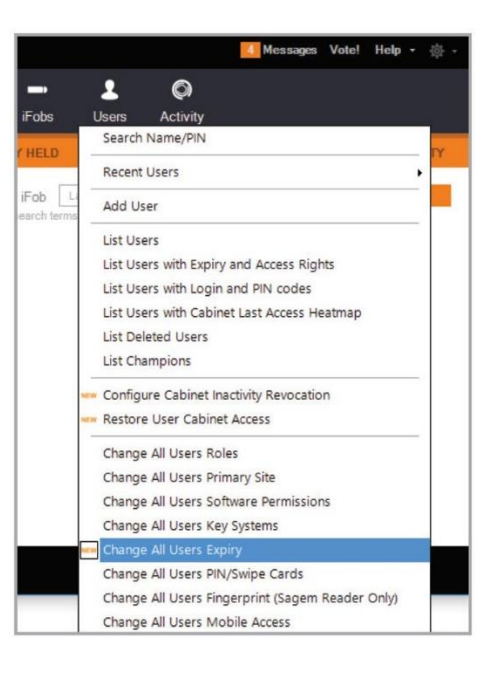

traka.com

Support: +44 (0)333 355 3641

# TRAKA AUTOMOTIVE: CABINET INACTIVITY

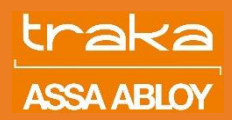

#### PURPOSE

Users may be given access permission to one or more cabinets to remove and return keys. Sometimes a user may be given permission to access cabinets they no longer have a need to access or given access to a cabinet inadvertently.

By setting up cabinet inactivity duration, you can enable users to have their permission to access specific cabinets revoked if they do not use that cabinet for a period of time.

Not all users will have their permission revoked due to inactivity. If the user has the "administer systems" permission, then they will not have their inactivity monitored. You can also exclude specific users.

#### SETTING UP CABINET INACTIVITY DURATION

Go to the user's menu and select **Configure Cabinet Inactivity Revocation.** 

Within the **Cabinet Setup** tab, enter the duration of inactivity. You can click the "Set to 30 days" button to quickly set the inactivity duration to 30 days.

Leave this at 0 (or click the reset button) if you want to disable the inactivity revocation.

The **Unaffected Users** tab will show you wish users are not affected by inactivity on that cabinet, either as a result of the user being an administrator or the user being specifically excluded.

## RESTORING CABINET ACCESS TO A USER

Go to the user's menu and select **Restore User Cabinet Access**. You can see which users have recently had their access to a cabinet revoked either due to inactivity or due to an administrator removing their permission.

To restore access, tick the restore box for the user(s) and cabinet(s) and click save.

## EXCLUDING USERS

Go to the user's menu and select **Change All Users Expiry**. You can then tick the "Ignore Inactivity" option for the user(s) you wish to exclude and then click save.

| Configure Users Expi                                                                    | R                                                                                                 | Return to Application                                                       |                                                                               |                                              |               |                     |   |
|-----------------------------------------------------------------------------------------|---------------------------------------------------------------------------------------------------|-----------------------------------------------------------------------------|-------------------------------------------------------------------------------|----------------------------------------------|---------------|---------------------|---|
| Auto Extend - activity wit<br>Ignore Inactivity - this wil<br>NOTE: If a user is an adr | hin a window of their expiry o<br>I disable the automatic revoc<br>ministrator for systems then t | tate will cause date to<br>ation of permission to<br>heir inactivity on cab | be automatically exten<br>access a cabinet if no<br>inets will be automatical | ded.<br>activity for a period<br>ly ignored. | of time.      |                     |   |
| Name                                                                                    | V Position                                                                                        | V Site                                                                      | ▼ ActiveDate                                                                  | ▼ ExpiryDate                                 | Y Auto Extend | V Ignore Inactivity | 7 |
| Traka Admin                                                                             |                                                                                                   | None                                                                        | 15/08/2015                                                                    | 15/08/2026                                   |               |                     |   |
|                                                                                         |                                                                                                   |                                                                             |                                                                               |                                              |               |                     |   |
| Test Extend1                                                                            |                                                                                                   | None                                                                        | 15/08/2015                                                                    | 15/08/2026                                   |               |                     | _ |
| Test Extend1<br>Test Inactivity                                                         |                                                                                                   | None                                                                        | 15/08/2015<br>16/08/2015                                                      | 15/08/2026<br>16/08/2026                     | N             |                     |   |

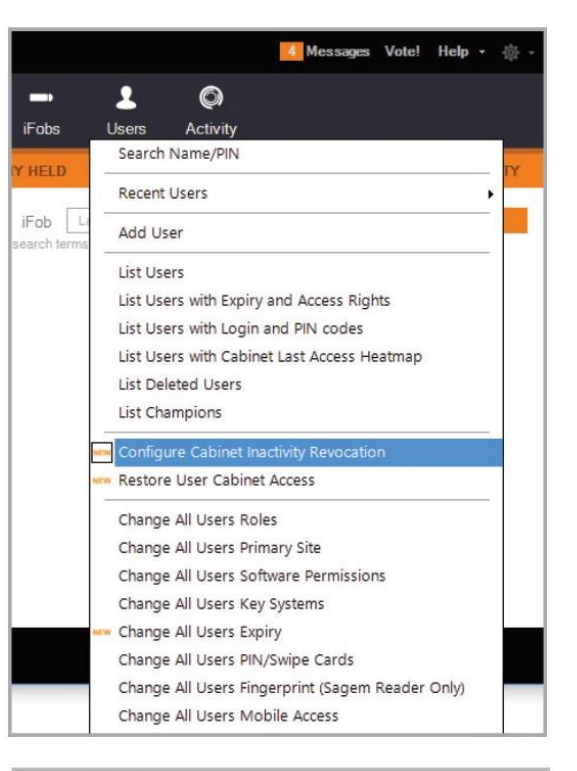

| Contriguire A               | utomatic User E                                | 100                              |                             |                           |                            |    |                |                   | Pointaine to Aspgin    |           |
|-----------------------------|------------------------------------------------|----------------------------------|-----------------------------|---------------------------|----------------------------|----|----------------|-------------------|------------------------|-----------|
| Cabinet Sets                | up Unaffected U                                | 9675                             |                             |                           |                            |    |                |                   |                        |           |
| Fyou wish a cabinet.        | sers to have their per                         | wission to a c                   | sbinet revolu               | od after a perio          | d of inactivity, enter the | pe | riod. Resettin | g to 0 will disab | le the automatic revok | e for the |
| Cabinet                     |                                                | V Days                           | V Hours                     | V Minutes                 | V Erable                   | ۷  | Disable        | v                 |                        |           |
| Tait                        |                                                | 0                                | -                           | +0                        | : Set to 30 Days           |    | Reset          |                   |                        |           |
|                             |                                                |                                  |                             |                           |                            |    |                |                   |                        |           |
|                             |                                                |                                  |                             |                           |                            |    |                |                   |                        |           |
| Restore Re                  | voked User Cab                                 | inet Access                      | <u>ę.</u>                   |                           |                            |    |                |                   | Return to Apple        | ntion 🗙   |
| Revokad B                   | listory                                        |                                  |                             |                           |                            |    |                |                   |                        |           |
| A user that<br>wish to resi | has had their cabinet<br>pre-access to and the | access permis<br>n click the "re | aion revola<br>store access | d automatically<br>button | or by another user will    | -  | aar belov. 1   | ick the box next  | to the users and cable | eta yau   |
| User                        | V Site                                         | V Ke                             | Cabinat                     | V (then                   | w loby                     |    | v              | Who Revoked       | T RestoraAccess        | v         |

| oftware Access    | iFob Access | System Access | System Acces |
|-------------------|-------------|---------------|--------------|
| Permissions       | Options     |               |              |
| Area              |             |               | Access       |
| Administer Syste  | ems         |               |              |
| Synchronise iFol  | bs          |               |              |
| Assign Multiple I | Keys        |               |              |
| Delete Keys       |             |               |              |
| Change System     | Defaults    |               |              |
| Configure DMS     |             |               |              |
| Remote Login      |             |               |              |
| Ignore Cabinet I  | Inactivity  |               | ~            |

You can also exclude a user by editing them and choosing the **Ignore Cabinet Activity** option.

traka.com

Support: +44 (0)333 355 3641